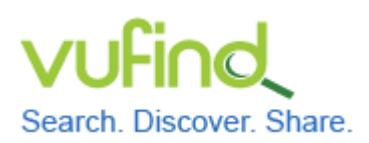

**Demoversion von VuFind** 

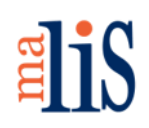

Datenimport MARC21 MARCXML

## Datenimport MARC21 MARCXML

In diesem Kapitel nutzen wir exemplarisch Daten aus dem TIBKAT der Technischen Informationsbibliothek. Diese stehen als sogenannte Open Data zur Verfügung.

### 1 Download

Öffnen Sie die Webseite des Open Data Service der TIB:

http://www.tib-hannover.de/de/dienstleistungen/opendata/download/4/

Lesen Sie die Lizenzbedingungen und bestätigen Sie diese:

Mit der Geltung dieser Lizenzbedingungen bin ich einverstanden.

OK

Wählen Sie "OK" aus.

Auf der nächsten Seite werden eine Beispieldatei und die Daten selbst zum Download angeboten:

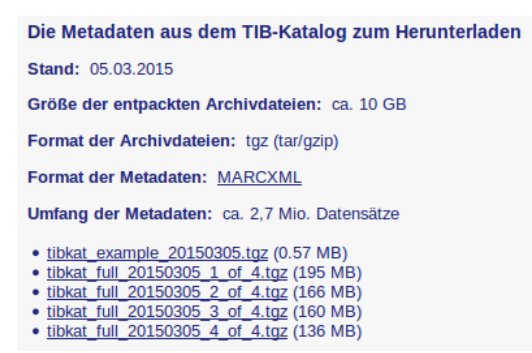

Laden Sie die erste Datei << tibkat\_full\_20121030\_1\_of\_4.tgz >> in das Verzeichnis << Downloads >> in Ihrem Homeverzeichnis herunter.

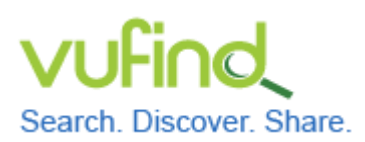

# **Demoversion von VuFind**

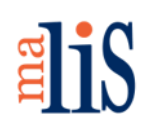

Datenimport MARC21 MARCXML

### 2 Entpacken

Entpacken Sie die heruntergeladene Datei in das Verzeichnis << /usr/local/vufind2/local/harvest/ >>. Wählen Sie dazu die Datei im Dateimanager aus und klicken Sie dann im Kontextmenü "Entpacken nach…" (ohne Abbildung) an. Die Archivdatei enthält ein Verzeichnis namens << tibkat\_full\_20150305\_1\_of\_4 >>. In diesem Verzeichnis befinden sich die Daten in einzelnen MARCXML-Dateien. Jede Datei enthält 2.000 Datensätze.

Da wir uns im Rahmen des Tutorials mit dem Import vertraut machen wollen, werden wir nur insgesamt 50.000 Datensätze importieren.

Erstellen Sie im Verzeichnis << /usr/local/vufind2/local/harvest/ >> ein neues Verzeichnis namens << TIBKAT >>. Kopieren Sie die ersten 25 XML-Dateien aus dem Verzeichnis << tibkat\_full\_20150305\_1\_of\_4 >> in den Verzeichnis << TIBKAT >>.

#### 3 Import vorbereiten

Öffnen Sie mit Mousepad die Datei << marc\_local.properties >> im Verzeichnis << /usr/local/vufind2/import/ >>. Ändern Sie die beim Testimport editierten Werte "collection" und "institution" wie folgt:

collection = "TIBKAT"
institution = "TIB"

## 4 Import durchführen

Starten Sie VuFind.

Führen Sie im Terminal die folgenden Befehle aus:

cd /usr/local/vufind2/harvest/
./batch-import-marc.sh TIBKAT

Stefan Niesner

Stand: 07. Juli 2015

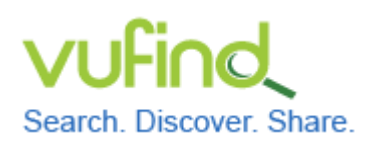

Inbetriebnahme einer lokal installierten

**Demoversion von VuFind** 

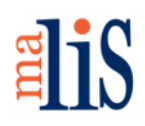

Datenimport MARC21 MARCXML

Der zweite Befehl startet den Import. Dieser verarbeitet nacheinander die einzelnen

XML-Dateien und meldet den Import jedes Datensatzes im Terminal:

| The function of the second second s |  |  |  |
|----------------------------------------------------------------------------------------------------|--|--|--|
| INFO [main] (MarcImporter.java:317) - Added record 1999 read from file: 312383037                                                                                                    |  |  |  |
| INFO [main] (MarcImporter.java:317) - Added record 2000 read from file: 312390998                                                                                                    |  |  |  |
| INFO [main] (MarcImporter.java:615) - Adding 2000 of 2000 documents to index                                                                                                    |  |  |  |
| INFO [main] (MarcImporter.java:616) - Deleting 0 documents from index                                                                                                    |  |  |  |
| INFO [main] (MarcImporter.java:490) - Calling commit (with optimize set to false)                                                                                                    |  |  |  |
| INFO [main] (MarcImporter.java:502) - Done with the commit, closing Solr                                                                                                    |  |  |  |
| INFO [main] (MarcImporter.java:505) - Setting Solr closed flag                                                                                                    |  |  |  |
| INFO [main] (MarcImporter.java:625) - Finished indexing in 0:40,00                                                                                                    |  |  |  |
| INFO [main] (MarcImporter.java:634) - Indexed 2000 at a rate of about 49.0 per sec                                                                                                    |  |  |  |
| INFO [main] (MarcImporter.java:635) - Deleted 0 records                                                                                                    |  |  |  |
| INFO [Thread-2] (MarcImporter.java:565) - Starting Shutdown hook                                                                                                    |  |  |  |
| INFO [Thread-2] (MarcImporter.java:584) - Finished Shutdown hook                                                                                                    |  |  |  |
| stefan@stefan-VirtualBox:/usr/local/vufind2/harvest\$                                                                                                    |  |  |  |
|                                                                                                    |  |  |  |

Während des Importes werden die importierten Dateien in ein Verzeichnis namens << processed >> verschoben. Wird der Import nach einer Unterbrechung fortgesetzt, werden do die Dateien im Ordner << processed >> nicht nochmals importiert.

# 5 VuFind neu starten und Index optimieren

Starten Sie VuFind neu. Optimieren Sie den Index.

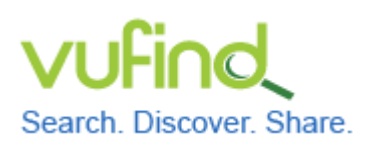

# **Demoversion von VuFind**

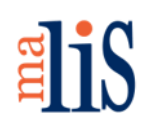

Datenimport MARC21 MARCXML

## 6 Import kontrollieren

Führen Sie eine leere Suche in VuFind durch:

| elis                                                                                                    | <b>0</b> in der Auswahl | Login Sprache <del>-</del> |  |
|----------------------------------------------------------------------------------------------------|-------------------------|----------------------------|--|
| Alle Felder  Suchen Erweitert                                                                                                    |                         |                            |  |
| Suche:                                                                                                    |                         |                            |  |
| Ähnliche Schlagwörter innerhalb Ihrer Suche.     Suche einschränken       2.585     Congresses (1.259)                                                                                                    |                         |                            |  |
| Kongress (844) Maschinenbau: Allgemeines (347) Zeitschrift (332)                                                                                                    | Bestand                 |                            |  |
| Treffer 1 - 20 von 52.519 für Suche: ", Suchdauer: 4,81s Sortleren Relevanz                                                                                                    | ТІВКАТ                  | 50.000                     |  |
| Alles auswählen   Auswahl: E-Mail Export Drucken Speichern In die Merkliste                                                                                                    | DNB Reihe A             | 2.519                      |  |
| Image: State of the state of the state o | Format                  |                            |  |
|                                                                                                    | Buch                    | 48.009                     |  |
|                                                                                                    | Mikrofilm               | 2.469                      |  |
| Buch                                                                                                    | Buchkapitel             | 1.227                      |  |

Anhand der Facette "Bestand" können Sie sehen, dass zu den 2519 Datensätzen aus der DNB-Reihe A nun 50.000 Datensätze aus dem TIBKAT hinzugekommen sind.

### Nächstes Kapitel

Konfiguration der Suche, Teil II

## Quellen

MARC Records. VuFind Documentation. https://vufind.org/wiki/importing\_records